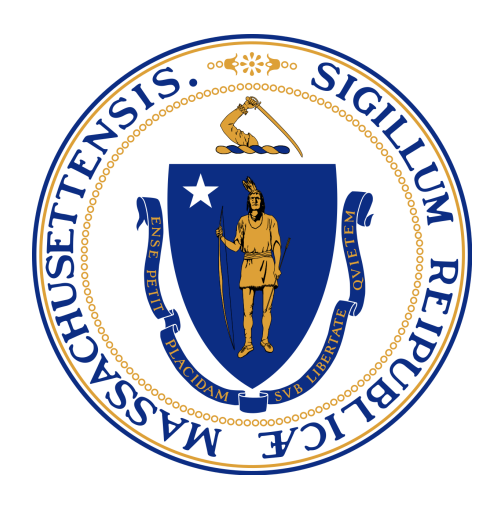

# MassGRANTS Portal User Guide: Respite Innovation Grant

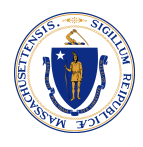

# **Table of Contents**

| Registration                    | 2  |
|---------------------------------|----|
| First User Registration         | 2  |
| Additional User Registration    | 5  |
| Activate New Users              | 8  |
| Add New Members from the Portal | 9  |
| Log In to Portal                | 11 |
| Apply for Respite Grant         | 13 |
| View Grant Applications         | 28 |

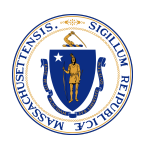

# REGISTRATION

## You must have a valid Account to register for portal access.

Accounts are created automatically for vendors with a Vendor Code to do business with the Commonwealth. If you do not know or do not have a Vendor Code, contact one of the departments you do business with. Only with a valid Vendor Code, the system allows you to register as a User under the Account.

## FIRST USER REGISTRATION

**Scenario:** A new user is registering to the portal as the first user on an Account. The profile of the first user on the Account will be Grantee Administrator by default.

- 1. Open MassGRANTS portal URL: <u>https://maanfgrants.force.com/s/loginpage</u>
- 2. Click on **Register for an account**.

| ۲ |                                                 | Login                                                 |
|---|-------------------------------------------------|-------------------------------------------------------|
|   |                                                 |                                                       |
|   | Sign In                                         | Welcome back                                          |
|   | Welcome to MassGRANTS!                          | Please enter your user email and password to sign in. |
|   | Don't have an account?                          | * means required fields                               |
|   | No problem! Click the button below to register. | *User Email                                           |
|   | Register for an account                         |                                                       |
|   |                                                 | •Username                                             |
|   |                                                 | .portal                                               |
|   |                                                 | Forgot My Username?                                   |
|   |                                                 | *Password                                             |
|   |                                                 |                                                       |
|   |                                                 | Forgot My Password?                                   |
|   |                                                 | Sign In                                               |

- 3. Enter your Vendor Code and the last four digits of your TIN.
- 4. Check the 'I'm not a robot' box.
- 5. Click Next.

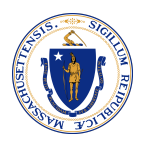

| ۲ | Home |                                                                                                    | 🛓 Test User 3 UAT 🔻 |
|---|------|----------------------------------------------------------------------------------------------------|---------------------|
|   |      | Vendor Code Verification<br>In order to register in MassCRANTS, your organization must already be registered with<br>VendorWeb. Please be aware that there may be a delay of up to 24-hours after your<br>organization is registered in VendorWeb before it will be available in MassCRANTS.<br>Note: Only vendor representatives with the authority to act as an administrator for<br>their grantee account should register using this process. Other grantee users should<br>contact their grantee administrator to add them as users.<br>Please enter your Vendor Code and the last 4 digits of your Tax Identification Number<br>(TIN) below. The Vendor Code is a 12-digit number that begins with VCC. If the vendor<br>code is not known, contact one of the departments you do business with. The TIN is<br>the number provided to the Commonwealth on the W-9 form when you first became a<br>vendor. |                     |
|   |      | •Vendor Code Vc1234567890  •Last 4 Digits of TIN 1212                                                                                                    |                     |

- 6. Fill in your First Name, Last Name, and Email Address, and create a Password.
- 7. Click Next.

| ۲ |                                                                                    | Login |
|---|------------------------------------------------------------------------------------|-------|
|   | Contact Detail                                                                     |       |
|   | Please enter your contact information and password below.  • First Name Test Liser |       |
|   | •Last Name                                                                         |       |
|   | •Email Address<br>prakruthi.kairamkonda@mtxb2b.com                                 |       |
|   | •Password                                                                          |       |
|   | Next                                                                               |       |

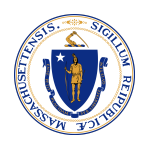

As the first User of the Account, the system will send an email with a Verification Code to the email provided. If another User has already registered with the account, the system will send an email to all existing Grantee Administrator users to approve the new user.

8. Check your inbox for Verification Code.

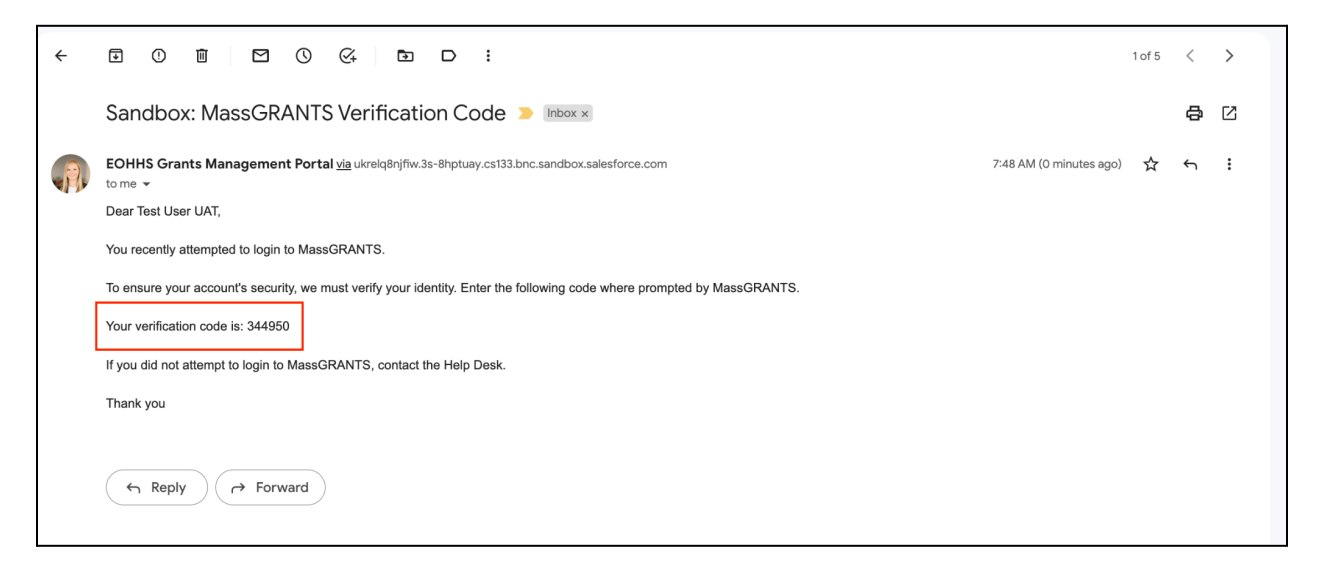

9. Enter the Verification Code and click Verify.

| ۲ |                                                                                                    | Login |
|---|----------------------------------------------------------------------------------------------------|-------|
|   | Verification Code<br>A verification code has been sent to prakruthi.kairamkonda@mtxb2b.com. Please<br>enter the verification code below. |       |
|   | •Verification Code<br>344950<br>Contact Help Desk<br>Verify Resend Verification Code                                                     |       |
|   |                                                                                                    |       |

**Note:** If you want the system to resend the Verification Code, click the Resend Verification Code button.

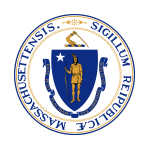

10. Upon clicking Verify, you will land on the MassGRANTS Portal Homepage.

# Additional User Registration

**Scenario:** A new user is registering to the portal to an Account that already has users in it.

- 1. Open MassGRANTS portal URL: <u>https://maanfgrants.force.com/s/loginpage</u>.
- 2. Click on **Register for an account**.

| ٢ |                                                 | Login                                                 |
|---|-------------------------------------------------|-------------------------------------------------------|
|   |                                                 |                                                       |
|   | Sign In                                         | Welcome back                                          |
|   | Welcome to MassGRANTS!                          | Please enter your user email and password to sign in. |
|   | Don't have an account?                          | * means required fields                               |
|   | No problem! Click the button below to register. | *User Email                                           |
|   | Register for an account                         |                                                       |
|   |                                                 | *Username                                             |
|   |                                                 | .portal                                               |
|   |                                                 | Forgot My Username?                                   |
|   |                                                 | *Password                                             |
|   |                                                 |                                                       |
|   |                                                 | Forgot My Password?                                   |
|   |                                                 | Sign In                                               |

- 3. Enter your Vendor Code and the last four digits of your TIN.
- 4. Check the 'I'm not a robot' box.
- 5. Click Next.

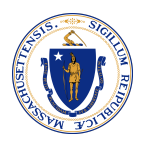

| ۲ | Home |                                                                                                    | 🛓 Test User 3 UAT 🔻 |
|---|------|----------------------------------------------------------------------------------------------------|---------------------|
|   |      | Vendor Code Verification<br>In order to register in MassCRANTS, your organization must already be registered with<br>VendorWeb. Please be aware that there may be a delay of up to 24-hours after your<br>organization is registered in VendorWeb before it will be available in MassCRANTS.<br>Note: Only vendor representatives with the authority to act as an administrator for<br>their grantee account should register using this process. Other grantee users should<br>contact their grantee administrator to add them as users.<br>Please enter your Vendor Code and the last 4 digits of your Tax Identification Number<br>(TIN) below. The Vendor Code is a 12-digit number that begins with VCC. If the vendor<br>code is not known, contact one of the departments you do business with. The TIN is<br>the number provided to the Commonwealth on the W-9 form when you first became a<br>vendor. |                     |
|   |      | •Vendor Code Vc1234567890  •Last 4 Digits of TIN 1212                                                                                                    |                     |

- 6. Fill in your First Name, Last Name, Email Address, and create a Password.
- 7. Click Next.

| with prakruthi.kairam | istered with this Account. Your registration request has been sent to the Grantee Administrator for approval. Please check<br>sonda@mtxb2b.com to approve your registration. |  |
|-----------------------|----------------------------------------------------------------------------------------------------|--|
|                       | Please enter your contact information and password below.                                                                                                    |  |
|                       | *First Name                                                                                                    |  |
|                       | Test User 2                                                                                                    |  |
|                       | *Last Name                                                                                                    |  |
|                       | UAT                                                                                                    |  |
|                       | *Email Address                                                                                                    |  |
|                       | prakruthi.kairamkonda+2@mtxb2b.com                                                                                                    |  |
|                       | *Password                                                                                                    |  |
|                       |                                                                                                    |  |

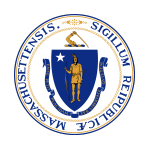

You will see the following success message on the page: "A User has already registered with this Account. Your registration request has been sent to the Grantee Administrator for approval. Please check with '*Grantee Administrator email id*' to approve your registration."

Once a Grantee Administrator approves your registration, you will receive a welcome email to set a password and log in to the portal.

- 8. Go to your Inbox and find the email.
- 9. Click on the get started link.

|   | [External Message] Sandbox: Welcome to MassGRANTS! D Indox ×                                                                                                    |                                         |                           | 8                 | ß           |
|---|----------------------------------------------------------------------------------------------------|-----------------------------------------|---------------------------|-------------------|-------------|
| • | EOHHS Grants Management Portal upendra.dubey@mtxb2b.com <u>via</u> salesforce.com 88<br>to prakruthi.kairamkonda+2 ▼                                                                                                    | :19 AM (1 minute ago)                   | ☆                         | 4                 | :           |
|   | Hi Test User 2,                                                                                                    |                                         |                           |                   |             |
| ſ | Welcome to MassGRANTS!                                                                                                    |                                         |                           |                   | _           |
|   | To get started, go to https://maanfgrants-fulluat.sandbox.my.site.com/login?c=8myGa8zmgjdavuyOloACbbHepglulx0TTy2X4ljO1ujxiiwhGPhBqtHl3qVYqjmrT7tzll<br>F2c8hkwn4L.xxclkTi.0Qf3W6vsSHUfp_ollQ9CaW2TkSBn.Tg64OILyeZPQ6aaYcFqWlq4WtDdjDDA1DrfNuGD9hldvmz_QJDIznaYIBEPa7JbGWgBEkNiQD6CvWr<br>set a password. Use the username below for login. | IEUsCfZ7K1JU062H9<br>hu5cg36qa8F3uiGN4/ | <u>s4Ak6Jz</u><br>A7JsDJI | <u>∠</u><br>Mc%3[ | <u>≥</u> to |
|   | Username: prakruthi.kairamkonda+2@mtxb2b.com.portal                                                                                                    |                                         |                           |                   |             |
|   | Thanks,<br>Massachusetts Executive Office for Administration and Finance Gov Cloud Plus Org                                                                                                    |                                         |                           |                   |             |

- 10. Create a new password by satisfying the given criteria.
- 11. Click Change Password.

|                | Change Your Password                                                                                     |
|----------------|----------------------------------------------------------------------------------------------------|
| Er<br>pr<br>su | Enter a new password for<br>prakruthi.kairamkonda+2@mtxb2b.com.portal. Make<br>sure to include at least: |
| Pa             | Change Password  Change Password  Password was last changed on 8/7/2022, 7:49 PM.                        |

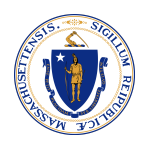

Upon clicking the Change Password button, you will land on the MassGRANTS Portal Homepage.

# ACTIVATE NEW USERS

When a new user tries registering to the Portal, the existing user(s) in the Account will receive an email notifying that a new user requires approval.

1. Click on the MassGRANTS portal link given in the email and login into the portal. You can skip this step if you are already logged in.

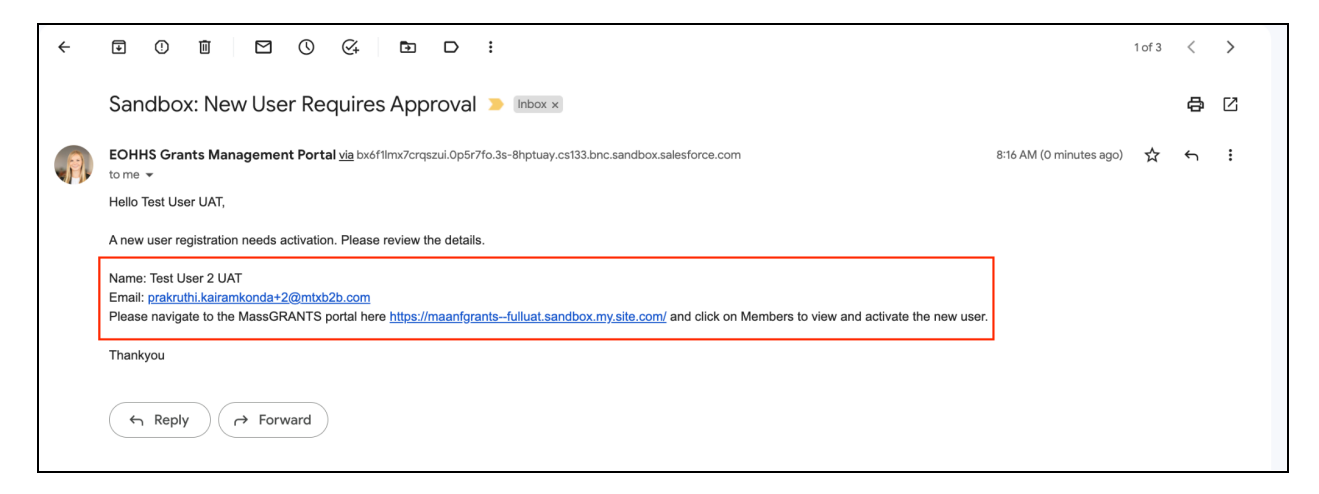

- 2. Click on the **Members** tab.
- 3. Click Activate.

| ٢                    | Home            |                                    |                       |                |         | 💄 Test User UAT |
|----------------------|-----------------|------------------------------------|-----------------------|----------------|---------|-----------------|
| 🔒 Home               |                 |                                    |                       |                |         |                 |
| Grants<br>Management | List of Member  |                                    |                       | Search Members |         | Add New Member  |
|                      | Name            | Email                              | Role                  | Status         | Contact | Action          |
| <u>Members</u>       | Test User 2 UAT | prakruthi.kairamkonda+2@mtxb2b.com | Grantee Administrator | Inactive       |         | Activate        |

The user will be activated, and a welcome email will be sent out to the new user.

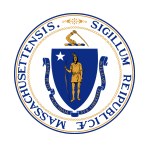

4. You can edit a user's information by clicking on the 'Edit icon' or deactivate a user by clicking on the 'Deactivate' button. Deactivated users can be reactivated by following step 3 above.

| ۲                    | Home                    |                                                          | 🛓 Test User UAT 🔻             |
|----------------------|-------------------------|----------------------------------------------------------|-------------------------------|
| 🔒 Home               | Ø                       | Success<br>Member Test User 2 UAT Activated Successfully | ×                             |
| Grants<br>Management | List of Membe           |                                                          | Search Members Add New Member |
| 📸 Members            | Name Email              | Role                                                     | Status Contact Action         |
|                      | Test User 2 UAT prakrut | ii.kairamkonda+2⊛mtxb2b.com Grantee Admin                | inistrator Active             |

ADD NEW MEMBERS FROM THE PORTAL

- 1. Log into the portal.
- 2. Click Members.
- 3. Click Add New Member.

|                      | Home          |                                  |                       |        |         | 💄 Test User 2 UAT 🔻 |
|----------------------|---------------|----------------------------------|-----------------------|--------|---------|---------------------|
| 🔒 Home               |               |                                  |                       |        |         |                     |
| Grants<br>Management | List of Mem   | ber                              |                       | Search | Members | Add New Member      |
|                      | Name          | Email                            | Role                  | Status | Contact | Action              |
| A Members            | Test User UAT | prakruthi.kairamkonda@mtxb2b.com | Grantee Administrator | Active |         | Deactivate          |

- 4. Fill in the Contact Details.
- 5. Select Role from the drop-down list. Grantee Administrators can manage users and submit grant applications/reports. Grantee Contributors can start and edit grant applications/reports but are not able to submit them.
- 6. Click **Save**.

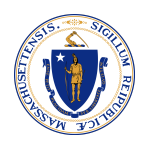

| Grants     | LIOU                              | r monibor                  |                       | Search Members | Add New Member |
|------------|-----------------------------------|----------------------------|-----------------------|----------------|----------------|
| Management | Nam                               | New Contact Details        |                       | Contac         | t Action       |
| A Members  | Test                              | * indicates required field |                       |                | Deactivate     |
|            |                                   | *First Name                | *Last Name            |                |                |
|            |                                   | Test User 3                | UAT                   |                |                |
|            |                                   |                            | Grantee Administrator |                |                |
|            |                                   | *Email                     | Grantee Contributor   |                |                |
|            | prakruthi.kairamkonda+3@mtxb2b.co | Select an Option           | •                     |                |                |
|            |                                   |                            | Cancel                | Save           |                |

The new user will be created and activated successfully. The user will receive a password reset email. Upon resetting their password, the user can log into the MassGRANTS portal.

| •                    | lome            |                                         |                       |        |         | 🛓 Test User 2 UAT 🔻 |
|----------------------|-----------------|-----------------------------------------|-----------------------|--------|---------|---------------------|
| A Home               |                 | Success<br>Details Updated Successfully |                       | ×      |         |                     |
| Grants<br>Management | List of Memb    | e,                                      |                       | Search | Members | Add New Member      |
|                      | Name            | Email                                   | Role                  | Status | Contact | Action              |
| A Members            | Test User UAT   | prakruthi.kairamkonda@mtxb2b.com        | Grantee Administrator | Active |         | ✓ Deactivate        |
|                      | Test User 3 UAT | prakruthi.kairamkonda+3@mtxb2b.com      | Grantee Contributor   | Active |         | Deactivate          |

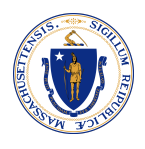

# LOG IN TO PORTAL

- 1. Open the MassGrants portal URL: <u>https://maanfgrants.force.com/s/loginpage</u>
- 2. Enter User Email and Password
- 3. Click Sign in.

| ۲                                               | Login                                                 |
|-------------------------------------------------|-------------------------------------------------------|
|                                                 |                                                       |
| Sign In                                         | Welcome back                                          |
| Welcome to MassGRANTS!                          | Please enter your user email and password to sign in. |
| Don't have an account?                          | * means required fields                               |
| No problem! Click the button below to register. | *User Email                                           |
| Register for an account                         | prakruthi.kairamkonda+2@mtxb2b.com                    |
|                                                 | Forgot My Username?                                   |
|                                                 | *Password                                             |
|                                                 |                                                       |
|                                                 | Forgot My Password?                                   |
|                                                 | Sign In                                               |

4. You will receive a Verification Code to your registered email address.

| Sandbox: MassGRANTS Verification Code 🔉 🔤                                                                                                    |           | ¢     | 8    | ß |
|----------------------------------------------------------------------------------------------------|-----------|-------|------|---|
| EOHHS Grants Management Portal 7:<br>Dear Test User UAT, You recently attempted to login to MassGRANTS. To ensure your account's security, we must verify your identity. Enter the following code whe                                                                                                    | 48 AM (2  | hours | ago) | ☆ |
| EOHHS Grants Management Portal 8:<br>Your verification code is: 332981                                                                                                    | :19 AM (2 | hours | ago) | ☆ |
| EOHHS Grants Management Portal via a53ciosjagtu.3s-8hptuay.cs133.bnc.sandbox.salesforce.com       10:36 AM (0 minutes         to prakruthi.kairamkonda+2@mtxb2b.com *       Dear Test User 2 UAT,         You recently attempted to login to MassGRANTS.       To ensure your account's security, we must verify your identity. Enter the following code where prompted by MassGRANTS.         Your verification code is: 561076 | ago)      | ☆     | Ł    | : |
| ← Reply (  Reply all                                                                                                    |           |       |      |   |

- 5. Enter the Verification Code.
- 6. Click Confirm.

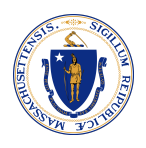

| ۲ | Login                                                                                                    |  |
|---|----------------------------------------------------------------------------------------------------|--|
|   |                                                                                                    |  |
|   | Verification Code<br>—<br>A verification code has been sent via email to<br>prakruthi.kairamkonda+2@mtxb2b.com. Please enter the code below                           |  |
|   | *Verification Code<br>561076<br>Didn't receive the code yet?<br>Sometimes automated messages get categorized as spam, please<br>check your spam folder or Resend Code |  |
|   | Confirm                                                                                                    |  |

7. Upon clicking the Confirm button, you will land on the homepage of MassGRANTS portal.

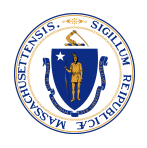

# APPLY FOR RESPITE GRANT

- 1. Go to the Grants Management page.
- 2. In the 'Search Box', search for 'Respite' grant.

| ٢                 | Home                                                                             | 💄 Prakruthi K 🔻 |
|-------------------|----------------------------------------------------------------------------------|-----------------|
| A Home            | All Grants                                                                       | S Filter        |
| Grants Management |                                                                                  |                 |
|                   | Test Respite Test         Due Date:         Purpose         Read More -          |                 |
|                   | Respite Innovation Grant_UAT<br>Due Date: Jan 13, 2023<br>Purpose<br>Read More - |                 |

3. Click the **Grant**.

| ٢                   | Home                                                                             | 💄 Prakruthi K 🔻 |
|---------------------|----------------------------------------------------------------------------------|-----------------|
| 🔒 Home              | All Grants                                                                       | Eitter          |
| 🙎 Grants Management |                                                                                  |                 |
| 🎒 Members           |                                                                                  |                 |
|                     | Test Respite Test<br>Due Date:<br>Purpose<br>Read More -                         |                 |
|                     | Respite Innovation Grant_UAT<br>Due Date: Jan 13, 2023<br>Purpose<br>Read More ~ |                 |

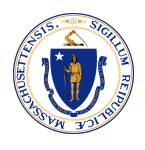

4. Click Apply.

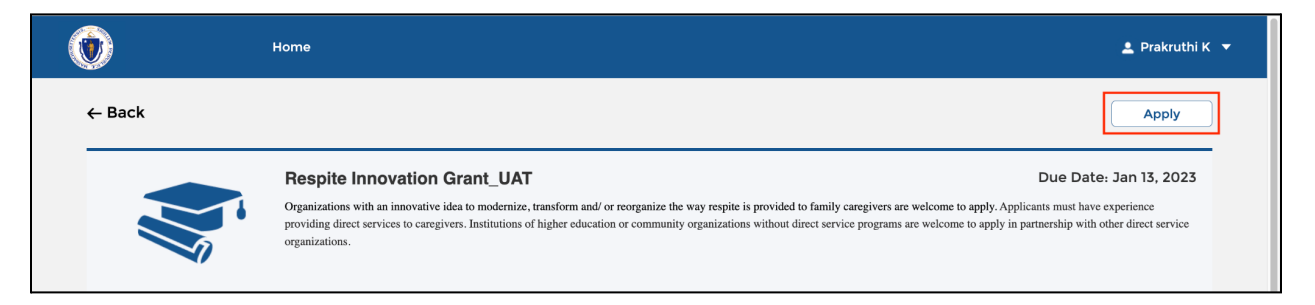

# **Application Form**

You will enter the **Application Form** page.

5. Access the definitions by clicking on the **Click here to view definitions** link.

| Home                                                                                                    |                                                                                                    | 💄 Prakruthi K 🔻                                                       |
|----------------------------------------------------------------------------------------------------|----------------------------------------------------------------------------------------------------|-----------------------------------------------------------------------|
| <ul> <li>Application Form</li> <li>Project Information</li> <li>Budget Request Narrative Form</li> <li>Implementation Plan</li> <li>Attachments</li> <li>Review Page</li> <li>Grant Terms and Conditions</li> </ul> | Application Form<br>* indicates required field<br>1. APPLICANT PROFILE<br>Please complete each question listed below.<br>*A. Name of Organization Applying for Funds<br>Lorem Epsum's Corp.<br>*C. MMARS Vendor Code<br>0000000101 | Click here to view definitions B. Parent Company Name (if applicable) |
|                                                                                                    | *D. Project Name  *E. Location(s) of your proposed program  *F. Total Grant Funds Requested                                                                                                    |                                                                       |

- 6. Upon clicking 'Click here to view definitions' link, the 'Definitions' pop-up will appear on the screen.
- 7. Read the definitions and close the pop-up by clicking the **x** symbol to return to the application.

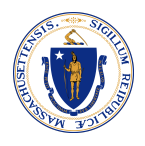

|                                                                                      | Home                                                                                                    | X 🛓 Prakruthi K 🔻          |
|--------------------------------------------------------------------------------------|----------------------------------------------------------------------------------------------------|----------------------------|
| Annilisation Form                                                                    | Definitions:                                                                                                    | c here to view definitions |
| Project Information<br>Budget Request Narrativ<br>Implementation Plan<br>Attachments | Aging Services Access Points (ASAPs): Private non-profit agencies, under contract with Elder Affairs to carry out an interagency service<br>agreement between Elder Affairs and the Division of Medical Assistance (DMA) for the management of clinical screening, service<br>authorization activities and case management for Medicaid community based long term care to eligible elderly persons. ASAPs contract<br>with Elder Affairs to: purchase Community-Based Long Term Care Services for certain Clients, provide Protective Services, (and in some<br>cases provide nutrition services), provide Information and Referral Services, provide Case Management Services, coordinate and<br>authorize the delivery of Home Care Program Services, and provide clinical screening for. Nursing Facility, and Community-Based Long<br>Term Care Services. Each agency is organized to plan, develop, and implement the coordination and delivery of Community-Based Long<br>Term Care Services.                                                                                                    |                            |
| Review Page<br>Grant Terms and Condition                                             | Awardee: Any Applicant that submits an application in response to this RFA, is selected for a grant award under this RFA, enters into a<br>Contract with EOHHS, and receives funding as a result of this RFA.                                                                                                    |                            |
|                                                                                      | Budget: The total funding needed to implement the program. Each application must detail the cost of each program and associated activities.                                                                                                    |                            |
|                                                                                      | Caregiver: A caregiver is 'an adult family member or other individual who has a significant relationship with, and who provides a broad<br>range of assistance to, an individual with a chronic or other health condition, disability, or functional limitation' (RAISE Family Caregivers<br>Act initial report to Congress. Sept. 2021 For the purposes of this grant, caregivers sceiving payment from MassHealth Personal Care<br>Attendant (PCA) Program or Consumer Directed Personal Care Services are excluded from this grant.                                                                                                    |                            |
|                                                                                      | Centers for Medicare and Medicaid Services (CMS): CMS is a federal agency within the United States Department of Healtih and Human<br>Services (HHS) that administers the Medicare Program and works in partnership with state governments to administer Medicaid.<br>Direct Program Costs: Costs that are directly incurred due to the proposed program.<br>Executive Office of Health and Human Services (EOHHS): The Massachusetts agency responsible for the administration of the<br>MassHealth program, pursuant to M.C.L. c. 10E and Title XIX and XXI of the Social Security Act and other applicable laws and waivers.<br>Home and Community Based Services (HCBS): Home & Community Based Services are medical and non-medical services and supports<br>that provide opportunities for individuals to receive services in their own home or community rather than institutions or other isolated<br>settings (e.g., home care, electronic monitoring, home delivered meals, day habilitation services, adult day health and transportation)<br>Independent Living Centers (ILCS): ILCS are private, nonprofit, consumer controlled organizations providing services and advocacy by<br>and for people with all types of disability. |                            |
|                                                                                      | Implementation Plan. Set of activities that need to be completed for each program along with timeline and applicable resources/level of effort. The program will have one implementation plan with several activities. Implementation plans should include as much detail as                                                                                                    |                            |

# 8. Fill in the 'Applicant Profile' details.

| Home                                                 |                                                  |                                        | 💄 Prakruthi K 🔻                |
|------------------------------------------------------|--------------------------------------------------|----------------------------------------|--------------------------------|
| • Application Form                                   | Application Form                                 |                                        | Click here to view definitions |
| Project Information<br>Budget Request Narrative Form | * indicates required field  1. APPLICANT PROFILE |                                        |                                |
| Implementation Plan                                  | Please complete each question listed below.      |                                        |                                |
| Attachments                                          | *A. Name of Organization Applying for Funds      | B. Parent Company Name (if applicable) |                                |
| Review Page                                          | Lorem Epsum's Corp.                              |                                        |                                |
| <ul> <li>Grant Terms and Conditions</li> </ul>       | *C. MMARS Vendor Code                            |                                        |                                |
|                                                      | 000000101                                        |                                        |                                |
|                                                      | *D. Project Name                                 |                                        |                                |
|                                                      | Respite Project                                  |                                        |                                |
|                                                      | *E. Location(s) of your proposed program         |                                        |                                |
|                                                      | ма                                               |                                        |                                |
|                                                      | *F. Total Grant Funds Requested                  |                                        |                                |
|                                                      | \$1,200.00                                       |                                        |                                |
|                                                      | 2. PARENT ORGANIZATION CONTACT INFORMATION       |                                        |                                |
|                                                      | A. Primary Applicant Contact Person:             |                                        |                                |
|                                                      | *Organization                                    |                                        |                                |

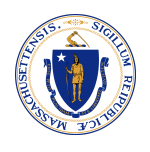

9. Scroll down and fill in the 'Parent Organization Contact Information', which includes details about the Primary Applicant Contact Person and Secondary Applicant Contact Person.

| Home |                                            | 🛓 Prakruthi K 🔻 |
|------|--------------------------------------------|-----------------|
|      | 2. PARENT ORGANIZATION CONTACT INFORMATION |                 |
|      | A. Primary Applicant Contact Person:       |                 |
|      | *Organization                              |                 |
|      | Respiteparent.org                          |                 |
|      | *First Name                                | *Last Name      |
|      | Jack                                       | White           |
|      | *Title                                     | *Email          |
|      | Clerk                                      | jack@gmial.com  |
|      | *Phone                                     | Phone Extension |
|      | (999)-999 9999                             | 64              |
|      | B. Secondary Applicant Contact Person:     |                 |
|      | *Organization                              |                 |
|      | Respiteparent2.org                         |                 |

10. Answer 'Yes', if you would like to add Partner or Subcontractor as part of this application and click **Next**.

| ۲ | Home                              |                                                               |                                     | 💄 Prakruthi K 🔻 |
|---|-----------------------------------|---------------------------------------------------------------|-------------------------------------|-----------------|
|   | *Title                            |                                                               | *Email                              |                 |
|   | Clerk                             |                                                               | jack@gmial.com                      |                 |
|   | *Phone                            |                                                               | Phone Extension                     |                 |
|   | (999)-999 9999                    |                                                               | 64                                  |                 |
|   | B. Secondary App<br>*Organization | licant Contact Person:                                        |                                     |                 |
|   | Respiteparent2                    | org                                                           |                                     |                 |
|   | *First Name                       |                                                               | *Last Name                          |                 |
|   | Jim                               |                                                               | White                               |                 |
|   | *Title                            |                                                               | *Email                              |                 |
|   | Consultant                        |                                                               | jim@gmail.com                       |                 |
|   | *Phone                            |                                                               | Phone Extension                     |                 |
|   | (888)-888 8888                    |                                                               | 63                                  |                 |
|   |                                   |                                                               |                                     |                 |
|   | *C. Will any additi               | ional organizations also be included as partners or subcontra | actors as part of this application? |                 |
|   | Tes                               |                                                               |                                     | Next            |

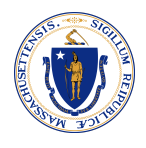

# Partnership Form

You will land on the 'Partnership Form' page.

11. Click Add Partnership button.

|                                                                                                    | Home                                                                                                  |                                                                        |                            | 💄 Prakruthi K 🔻                |
|----------------------------------------------------------------------------------------------------|----------------------------------------------------------------------------------------------------|------------------------------------------------------------------------|----------------------------|--------------------------------|
| Application Form                                                                                   | Partnership Form                                                                                      |                                                                        |                            | Click here to view definitions |
| Partnership Form     Project Information     Budget Request Narrative Form     Implementation Plan | * Indicates required field 1. PARTNERSHIP CONTACT Please list all subcontract You may add rows as new | F INFORMATION<br>itors not already listed in the application summeded. | nary form.                 | Add Partnership                |
| Attachments<br>Review Page<br>Grant Terms and Conditions                                           | ORGANIZATION                                                                                          | CONTACT FIRST NAME                                                     | CONTACT LAST TITLE<br>NAME | EDIT DELETE                    |
|                                                                                                    | *Please include a lette                                                                               | er of support in the attachment section.                               |                            |                                |

12. Fill in the details of the 'Partnership Form' and click **Submit**.

| ١                       | Home                                                                 |                       | X 🚊 Prakruthi K 🔻         |
|-------------------------|----------------------------------------------------------------------|-----------------------|---------------------------|
| Application Form        | Partnership Form                                                     |                       | chere to view definitions |
| • Partnership Form      | * indicates required field                                           |                       |                           |
| Project Information     | *Organization                                                        |                       | Add Partnership           |
| Budget Request Narrativ | Respitepartner.org                                                   |                       |                           |
| Implementation Plan     | *Description of the responsibilities of this organization related to | the proposed program. |                           |
| Attachments             | Here is the description of the organization                          |                       | EDIT DELETE               |
| Review Page             | Contact First Name                                                   | Contact Last Name     |                           |
| Grant Terms and Conditi | Jack                                                                 | white                 |                           |
|                         | Title                                                                | Phone                 |                           |
|                         |                                                                      |                       |                           |
|                         | Phone Extension                                                      | Email                 |                           |
|                         |                                                                      |                       |                           |
|                         |                                                                      |                       |                           |
|                         |                                                                      |                       |                           |
|                         |                                                                      |                       |                           |
|                         |                                                                      |                       |                           |
|                         |                                                                      |                       | s Next                    |
|                         |                                                                      | Submit                |                           |
|                         |                                                                      |                       | U                         |

**Note:** Organization field is mandatory in the Partnership Form and the rest of the fields are optional.

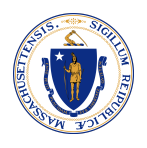

13. Click edit icon or delete icon to edit or delete the partner details.

| Home                                                                                                    |                                                                                                    |                                                                             |                                    |       | 💄 Prakruthi K 🔻                |
|----------------------------------------------------------------------------------------------------|----------------------------------------------------------------------------------------------------|-----------------------------------------------------------------------------|------------------------------------|-------|--------------------------------|
| Application Form                                                                                          | Partnership Form                                                                                               |                                                                             |                                    |       | Click here to view definitions |
| Partnership Form                                                                                          | * indicates required field                                                                                     |                                                                             |                                    |       |                                |
| Project Information<br>Budget Request Narrative Form<br>Implementation Plan<br>Attachments<br>Review Page | 1. PARTNERSHIP CONTACT INFO<br>Please list all subcontractors r<br>You may add rows as needed.<br>ORGANIZATION | NRMATION<br>not already listed in the application sum<br>CONTACT FIRST NAME | mary form.<br>CONTACT LAST<br>NAME | TITLE | Add Partnership EDIT DELETE    |
| Grant Terms and Conditions                                                                                | Respitepartner.org                                                                                             | Jack                                                                        | white                              |       | <b>/ *</b>                     |
|                                                                                                    | Please include a letter of s                                                                                   | upport in the attachment section.                                           |                                    |       |                                |

14. Check the "include a letter of support in the attachments section" and click **Next**.

| Home                          |                                |                                            |              |       |               | 💄 Prakruthi K 🔻  |
|-------------------------------|--------------------------------|--------------------------------------------|--------------|-------|---------------|------------------|
| Application Form              | Partnership Form               |                                            |              |       | Click here to | view definitions |
| • Partnership Form            | * indicates required field     |                                            |              |       |               |                  |
| Project Information           | 1. PARTNERSHIP CONTACT INF     | ORMATION                                   |              |       | A             | dd Partnership   |
| Budget Request Narrative Form | Please list all subcontractors | not already listed in the application summ | nary form.   |       |               |                  |
| Implementation Plan           | You may add rows as needed     | d.                                         |              |       |               |                  |
| Attachments                   | ORGANIZATION                   | CONTACT FIRST NAME                         | CONTACT LAST | TITLE | EDIT          | DELETE           |
| Review Page                   |                                |                                            | NAME         |       |               |                  |
| Grant Terms and Conditions    | Respitepartner.org             | Jack                                       | white        |       | 1             | â                |
|                               |                                |                                            |              |       |               |                  |
|                               | Please include a letter of     | support in the attachment section.         |              |       |               |                  |
|                               | L                              |                                            |              |       |               |                  |
|                               |                                |                                            |              |       |               |                  |
|                               |                                |                                            |              |       |               |                  |
|                               |                                |                                            |              |       |               |                  |
|                               |                                |                                            |              |       |               |                  |
|                               |                                |                                            |              |       |               |                  |
|                               |                                |                                            |              |       | Previous      | Next             |

**Note:** List a maximum of five (5) partners who are not already listed in the application summary form.

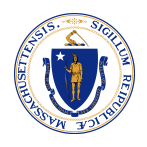

# Project Form

You will enter the Project Form page. Fill in the question available under the 'Current State' section.

15. If you are currently a provider of Respite service, check all the programs that you currently provide.

| ٢                                              | Home  |                                                                                                    | 💄 Prakruthi K 🔻                |
|------------------------------------------------|-------|----------------------------------------------------------------------------------------------------|--------------------------------|
| Application Form     Partnership Form          | Pro   | ject Information                                                                                                    | Click here to view definitions |
| Project Information                            | 1. CL | IRRENT STATE<br>Are you or the partnering organization currently a provider of home and community-based respite services?                           | 1                              |
| Budget Request Narrative Form                  | Ye    | s                                                                                                    | *                              |
| Attachments                                    | В.    | belect the program(s) that you currently contract with (select all that apply).<br>DMH - Intensive Community Services for Children and Youth        |                                |
| Review Page                                    | ~     | DMH - Adult Respite Services<br>DMH - Community based flexible supports                                                                             |                                |
| <ul> <li>Grant Terms and Conditions</li> </ul> |       | DMH (Program of Assertive Community Treatment (PACT)<br>DMH - Clubhouses<br>DMH - Recovery Learning Communities (RLCs)<br>DMH - DMH Case Management |                                |

16. Scroll down and fill in the questions available under the 'Project Description' section.

| ٢ | Home           | 💄 Prakruthi K                                                                                                    | -   |
|---|----------------|----------------------------------------------------------------------------------------------------|-----|
|   | с.)<br>У<br>•D | Which of the following priority criteria does your program address? Please select all that apply. Develops respite options for individuals with complex medical, cognitive and/ or behavioural needs Builds or enhances parent to parent to caregiver to caregiver models Develops options to address the workforce needs of HBCS respite providers Provides culturally responsive, person-centered respite opportunities that serve culturally linguistically or ethnically diverse and gender inclusive fam caregivers Develops options to provide respite services to older adult caregivers (caregivers over 65) Please describe the barriers you face in meeting the demand for respite services. Here is the description. | ily |
|   | 2. 1           | ©<br>25/75<br>PROJECT DESCRIPTION<br>Please provide a detailed summary of the services and activities you are proposing to implement with this grant funding.                                                                                                    | 00  |
|   | H              | lere is the summary                                                                                                    | 00  |
|   | *B.            | . Describe now your program addresses the grant requirement of providing an innovative respite solution.                                                                                                    |     |

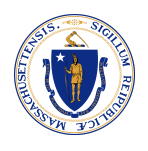

17. Upon completing all the questions, click **Next**.

| ۲ | Home | 💄 Prakruthi K 🔻                                                                                                    |
|---|------|----------------------------------------------------------------------------------------------------|
|   |      | 23/7500                                                                                                    |
|   |      | *G. Please list the specific outcomes you hope to achieve through this grant.                                                                                                  |
|   |      | Here is the outcome                                                                                                    |
|   |      | 6                                                                                                    |
|   |      | 19/7500                                                                                                    |
|   |      | *H. How will you measure success? Please specify the metrics you will use and provide details on the process to gather, track and report on these metrics.                     |
|   |      | Here is how I measure success                                                                                                    |
|   |      | 29/7500<br>I. If applicable, how will your program address the challenge of recruiting and retaining qualified direct care workers to provide respite to family<br>caregivers? |
|   |      |                                                                                                    |
|   |      |                                                                                                    |
|   |      | 0/7500<br>Previous Next                                                                                                    |

# **Budget Request Narrative Form**

18. Click Add Budget Narrative.

| ٢                                                                                                    | Home                                                                                                    | 💄 Prakruthi K 🔻                |
|----------------------------------------------------------------------------------------------------|----------------------------------------------------------------------------------------------------|--------------------------------|
| Application Form     Partnership Form     Project Information     Budget Request Narrative Fo     Implementation Plan     Attachments     Review Page | Budget Request Narrative Form         * indicates required field         Total Crant Funds Requested         \$1,200.00         Please fill in the Budget Request Form for the costs of developing and implementing your program. Additional rows additional activities and costs. Proposal submissions must show that the majority of the funds will be used to achiev         Direct cost refers to the cost which is directly attributable/traceable/chargeable to this grant initiative. | Click here to view definitions |
| Grant Terms and Conditions                                                                                                    | Lorem Epsum's Corp.<br>COST CATEGORY DETAILS / JUSTIFICATION COST<br>Sub Total Organization Budget Request : \$0.00                                                                                                    | Add Budget Narrative           |

19. Fill in the **Budget Details**, and click **Submit**.

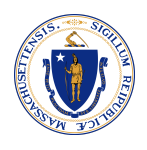

| 0                                                                                                    | Home                                                                                               | X 🚊 Prakruthi K 🔻          |
|----------------------------------------------------------------------------------------------------|----------------------------------------------------------------------------------------------------|----------------------------|
| <ul> <li>Application Form</li> <li>Partnership Form</li> <li>Project Information</li> <li>Budget Request Narrativ</li> <li>Implementation Plan</li> </ul> | Budget Details  Indicates required field  Cost Category  Direct Program Cost  Direct Justification | c here to view definitions |
| Attachments<br>Review Page<br>Grant Terms and Conditi                                                                                                    | Details<br>© 2<br>7/7500                                                                           | dd Budget Narrative        |
|                                                                                                    | \$1,000.00<br>Submit                                                                               | dd Budget Narrative        |

# 20. Similarly, add budget information of the Partner Organization

| ٢ | Home |                                                                 |                                        |                                           |                       | 💄 Prakruthi K 🔻 |
|---|------|-----------------------------------------------------------------|----------------------------------------|-------------------------------------------|-----------------------|-----------------|
|   |      | Direct Program Cost                                             | Details                                | \$1,000.00                                | 1                     | â               |
|   |      | Sub Total Organization Budget                                   | Request : \$1,000.00                   |                                           |                       |                 |
|   |      |                                                                 |                                        |                                           | Add Bu                | dget Narrative  |
|   |      | Respitepartner.org                                              | DETAILS / JUSTIFICATION                | COST                                      | EDIT                  | DELETE          |
|   |      | Indirect Cost                                                   | Details                                | \$200.00                                  | 1                     | â               |
|   |      | Sub Total Organization Budget                                   | Request : \$200.00                     |                                           |                       |                 |
|   | 1    | Total Budget : \$1,200.00<br>Please provide any additional info | rmation that highlights and supports y | your capability to undertake the proposed | d project activities. |                 |
|   |      |                                                                 |                                        |                                           |                       |                 |
|   |      |                                                                 |                                        |                                           |                       | l.              |
|   |      |                                                                 |                                        |                                           | Previous              | 0/7500<br>Next  |

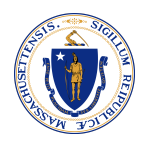

Note: For each organization, you can add up to 10 cost categories.

**Note:** Make sure that the sum of individual program costs is equal to the Total Budget Requested.

21. Provide any additional information that highlights and supports your capability to undertake the proposed project activities and click **Next**.

| Home |                                                               |                                           |                                       |                        | 💄 Prakruthi K 🔻 |
|------|---------------------------------------------------------------|-------------------------------------------|---------------------------------------|------------------------|-----------------|
|      | Direct Program Cost                                           | Details                                   | \$1,000.00                            | 1                      | â               |
|      | Sub Total Organization Budge                                  | at Request : \$1,000.00                   |                                       |                        |                 |
|      |                                                               |                                           |                                       | Add Bu                 | dget Narrative  |
|      | Respitepartner.org                                            | DETAILS / JUSTIFICATION                   | COST                                  | EDIT                   | DELETE          |
|      | Indirect Cost                                                 | Details                                   | \$200.00                              | 1                      | â               |
|      | Sub Total Organization Budge                                  | et Request : \$200.00                     |                                       |                        |                 |
| ſ    | Total Budget : \$1,200.00<br>Please provide any additional in | formation that highlights and supports yo | ur capability to undertake the propos | ed project activities. |                 |
|      |                                                               |                                           |                                       |                        |                 |
|      |                                                               |                                           |                                       |                        | 4               |
|      |                                                               |                                           |                                       | Previous               | 0/7500<br>Next  |

## **Implementation Plan**

22. Click Add Implementation Plan Task.

|                                                                                                    | ۲                                                                                                    | Home                                                                        |                                                                                                    |                                                                                       |                                                  |                          | •                                                        | Prakruthi K 🔻                                                       |
|----------------------------------------------------------------------------------------------------|----------------------------------------------------------------------------------------------------|-----------------------------------------------------------------------------|----------------------------------------------------------------------------------------------------|---------------------------------------------------------------------------------------|--------------------------------------------------|--------------------------|----------------------------------------------------------|---------------------------------------------------------------------|
| Application Form     Implementation Plan     Project Information     Budget Request Narrative Form     Implementation Plan     Attachments     Review Page     Crant Terms and Conditions     Implementation     Crant Terms and Conditions     Implementation     Implementation | Application     Partnership     Project Info     Budget Req     Implementa     Attachmenta     Review Page     Grant Terms | Form<br>Form<br>mation<br>Just Narrative Form<br>ion Plan<br>and Conditions | Implementation Plan Please provide a detailed im you may add additional row Implementation Plan Tim ACTIVITY/TASK | plementation timeframe inclusive<br>s as necessary.<br>leline<br>DESCRIPTION START DA | of communication plans to eligibl<br>'E END DATE | le beneficiaries. You mu | Click here to v<br>st complete at lease<br>Add Implement | view definitions<br>st four rows, and<br>tation Plan Task<br>DELETE |

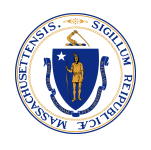

| 0                                                                                           | Home                                                                                    |              | 🗙 🚨 Prakruthi K 🔻                                                                    |
|---------------------------------------------------------------------------------------------|-----------------------------------------------------------------------------------------|--------------|--------------------------------------------------------------------------------------|
| <ul> <li>Application Form</li> <li>Partnership Form</li> <li>Project Information</li> </ul> | Implementation Plan <ul> <li>indicates required field</li> <li>Activity/Task</li> </ul> | *Description | : here to view definitions<br>ete at least four rows, and<br>pplementation Plan Task |
| Budget Request Narrative                                                                    | Task 1                                                                                  | Description  |                                                                                      |
| Implementation Plan     Attachments                                                         | *Start Date                                                                             | *End Date    | EDIT DELETE                                                                          |
| Review Page                                                                                 | 12-05-2022 🛗                                                                            | 12-27-2022   |                                                                                      |
| Crant Terms and Conditi                                                                     | *Responsible Party Staff                                                                |              | 15 Next                                                                              |
|                                                                                             |                                                                                         | Submit       |                                                                                      |

23. Fill in the details of the Implementation Plan and click **Submit**.

**Note:** Add at least four (4) tasks for the implementation plan timeframe inclusive of communication plans to eligible beneficiaries. You may add additional tasks as necessary.

24. Click edit icon or delete icon to edit or delete the task details.

25. Click Next.

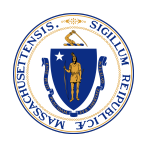

| Home                                                                                                    |                                                                                       |                                                                         |                          |                             |                             |                                               | 💄 Prakruthi K                                             | < ▼      |
|----------------------------------------------------------------------------------------------------|---------------------------------------------------------------------------------------|-------------------------------------------------------------------------|--------------------------|-----------------------------|-----------------------------|-----------------------------------------------|-----------------------------------------------------------|----------|
| <ul> <li>Application Form</li> <li>Partnership Form</li> <li>Project Information</li> <li>Budget Request Narrative Form</li> </ul> | Implementation<br>Please provide a deta<br>you may add addition<br>Implementation Pla | Plan<br>iled implementation tim<br>al rows as necessary.<br>an Timeline | eframe inclusive of comn | nunication plans to eligibl | e beneficiaries. You must c | Click here to<br>omplete at le<br>add Impleme | view definition<br>hast four rows, an<br>ntation Plan Tas | nd<br>sk |
| Implementation Plan                                                                                                    | ACTIVITY/TASK                                                                         | DESCRIPTION                                                             | START DATE               | END DATE                    | RESPONSIBLE PART            | edit                                          | DELETE                                                    |          |
| Review Page                                                                                                    | Task 1                                                                                | Description                                                             | 12/05/2022               | 12/27/2022                  | Staff                       | 1                                             | ☆                                                         |          |
| Grant Terms and Conditions                                                                                                    | Task 2                                                                                | Description                                                             | 12/06/2022               | 12/27/2022                  | staff                       | 1                                             | ₿                                                         |          |
|                                                                                                    | Task 4                                                                                | Description                                                             | 12/08/2022               | 12/20/2022                  | Staff                       | 1                                             | ₫                                                         |          |
|                                                                                                    | Task 3                                                                                | Description                                                             | 12/07/2022               | 12/14/2022                  | Staff                       | 1                                             | â                                                         |          |
|                                                                                                    |                                                                                       |                                                                         |                          |                             | Pr                          | evious                                        | Next                                                      |          |

## **Attachments**

**Note:** Attach documents required prior to issuance of a grant award, if selected.

| ( | <del>ا</del> (                | ome                                                                                             | 🛓 Prakruthi K 🔻                       |
|---|-------------------------------|-------------------------------------------------------------------------------------------------|---------------------------------------|
| ¢ | Application Form              | Attachments                                                                                     | Click here to view definitions        |
|   | Partnership Form              | Please attach documents required prior to issuance of a grant award, if selected.               |                                       |
|   | Project Information           | Substitute W-9                                                                                  |                                       |
|   | Budget Request Narrative Form | Detailed budget                                                                                 |                                       |
|   | Implementation Plan           | Authorized Signatory Form                                                                       |                                       |
| • | Attachments                   | Other documents that support or bolster the application                                         |                                       |
|   | Review Page                   | Required Documents:                                                                             |                                       |
|   | Grant Terms and Conditions    | Document Name                                                                                   | Action                                |
|   |                               | 1. You may also upload any additional documentation that supports or bolsters your application. | 1 Click Here to Upload/View Documents |
|   |                               | 2. Letters of support from the director of each partner organization.                           | 1 Click Here to Upload/View Documents |
|   |                               | Please upload the document to proceed                                                           |                                       |
|   |                               |                                                                                                 |                                       |

If you have included Partnerships, the Letter of support from the director of each Partner is mandatory.

26. Click on the **Click Here to Upload/View Documents.** 

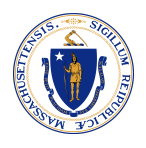

| Home                                                                                                    |                                                                                                    | 💄 Prakruthi K 🔻                                                                                                    |
|----------------------------------------------------------------------------------------------------|----------------------------------------------------------------------------------------------------|----------------------------------------------------------------------------------------------------|
| <ul> <li>Application Form</li> <li>Partnership Form</li> <li>Project Information</li> <li>Budget Request Narrative Form</li> <li>Implementation Plan</li> <li>Attachments</li> <li>Review Page</li> </ul> | Attachments<br>Please attach documents required prior to issuance of a grant award, if selected.<br>• Substitute W-9<br>• Detailed budget<br>• Authorized Signatory Form<br>• Other documents that support or bolster the application<br>Required Documents: | Click here to view definitions                                                                                                    |
| Grant Terms and Conditions                                                                                                    | Document Name                                                                                                    | Action                                                                                                    |
|                                                                                                    | <ol> <li>You may also upload any additional documentation that supports or bolsters your application.</li> <li>Letters of support from the director of each partner organization.</li> <li>Please upload the document to proceed</li> </ol>                  | Ocick Here to Upload/View Documents     Ocick Here to Upload/View Documents     Ocick Here to Upload/View Documents |

27. Click on the **Upload Files** button. (You can use the drop files option as well to upload the files.)

| ۲                             |                                                                                   | 💄 Prakruthi K 🔻                |
|-------------------------------|-----------------------------------------------------------------------------------|--------------------------------|
| Application Form              | Attachments                                                                       | Click here to view definitions |
| Partnership Form              | Please attach documents required prior to issuance of a grant award, if selected. |                                |
| Project Information           | Substitute W-9                                                                    |                                |
| Budget Request Narrative Form | Detailed budget                                                                   |                                |
| Implementation Plan           | Authorized Signatory Form                                                         |                                |
| • Attachments                 | Other documents that support or bolster the application                           |                                |
| Review Page                   | Required Documents:                                                               | ×                              |
| Grant Terms and Conditi       | Attach Files           ① Upload Files   Or drop files                             | View Documents                 |
|                               | No Files Found                                                                    |                                |
|                               |                                                                                   |                                |
|                               |                                                                                   |                                |

28. Select the file from your local server and click **Open.** 

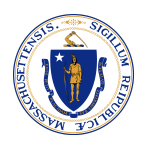

| н                                                             | me                                                                                                    | 🚊 Prakruthi K 🔻                  |
|---------------------------------------------------------------|----------------------------------------------------------------------------------------------------|----------------------------------|
|                                                               | Attachments                                                                                                    | Click here to view definitions   |
|                                                               | Recents     Applicati     Image.png     JSON_Meme Dependents >     JSON_SPOU5/MEDICARE >     JSON_SPOU5/MEDICARE >                          |                                  |
| Attachments     Review Page     Grant Terms and Condition Att | Ecter of Exetive Approval     Downloads     Ecter of Support     MTX HR form (3) (2).docx     MTX Resummkonda.docx     MTX Resummkonda.docx | ×                                |
|                                                               | Locations     Praks     Program document     Resume_Prant Writer.pdf     Screen Reco10.34.48 PM     Letter of Support                       | View Documents<br>View Documents |
|                                                               | Red Screenshot53.13 PM.png     Orange Screenshotat 2.00.03 PM     Screenshotat 4.39.11 PM     Vellow                                        | M_II                             |
|                                                               | Green     Options     Cancel     Open                                                                                                    | -                                |

29. Once the file gets uploaded, click **Done.** 

| 0                             |                |                                                                              |                                  |
|-------------------------------|----------------|------------------------------------------------------------------------------|----------------------------------|
| Application Form              | Atta           | chments                                                                      |                                  |
| Partnership Form              | Pleas          | e attach documents required prior to issuance of a grant award, if selected. |                                  |
| Project information           | • Sub          | stitute W-9                                                                  |                                  |
| Budget Request Narrative Form | • Det          |                                                                              |                                  |
| Implementation Plan           | • Aut          |                                                                              |                                  |
| • Attachments                 |                |                                                                              |                                  |
| Review Page                   |                | X                                                                            |                                  |
| Grant Terms and Conditio      | Attach Files   | Upload Files                                                                 |                                  |
| _                             | ☆ Upload Files | Letter of Support.docx                                                       | View Documents<br>View Documents |
| _                             |                | 1 of 1 file uploaded Done                                                    |                                  |
|                               |                |                                                                              | -                                |

- 30. If you want to delete an uploaded document, click the **delete icon**.
- 31. Click the **X** symbol to close the popup.

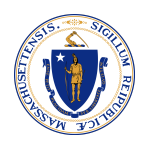

| ٢                                                                          | Home                                                                                                    | 💄 Prakruthi K 🔻                  |  |
|----------------------------------------------------------------------------|----------------------------------------------------------------------------------------------------|----------------------------------|--|
| Application Form                                                           | Attachments                                                                                                    | Click here to view definitions   |  |
| Partnersnip Form     Project Information     Rudget Request Narrative Form | Please attach documents required prior to issuance of a grant award, if selected.  • Substitute W-9 • Detailed budget |                                  |  |
| Implementation Plan                                                        | Detailed Bignatory Form     Other documents that support or bolster the application                                   | ×                                |  |
| Review Page<br>Grant Terms and Conditi                                     | Attachments       Review Page     Attach Files       Grant Terms and Conditi          ① Upload Files    Or drop files |                                  |  |
|                                                                            | Uploaded Files:                                                                                                    | View Documents<br>View Documents |  |
|                                                                            | Letter of Support                                                                                                    |                                  |  |
|                                                                            |                                                                                                    | _                                |  |
|                                                                            |                                                                                                    |                                  |  |

# 32. Follow the same process to upload additional documentation and click Next.

|   | Home                          |                                                                                                 | 🛓 Prakruthi K 🔻                     |
|---|-------------------------------|-------------------------------------------------------------------------------------------------|-------------------------------------|
| ¢ | Application Form              | Attachments                                                                                     | Click here to view definitions      |
|   | Partnership Form              | Please attach documents required prior to issuance of a grant award, if selected.               |                                     |
|   | Project Information           | Substitute W-9                                                                                  |                                     |
|   | Budget Request Narrative Form | Detailed budget                                                                                 |                                     |
|   | Implementation Plan           | Authorized Signatory Form                                                                       |                                     |
|   | Attachments                   | Other documents that support or bolster the application                                         |                                     |
|   | Review Page                   | Required Documents:                                                                             |                                     |
|   | Grant Terms and Conditions    | Document Name                                                                                   | Action                              |
|   |                               | 1. You may also upload any additional documentation that supports or bolsters your application. | Click Here to Upload/View Documents |
|   |                               | 2. Letters of support from the director of each partner organization.                           | Click Here to Upload/View Documents |
|   |                               | Please upload the document to proceed                                                           |                                     |
|   |                               |                                                                                                 |                                     |
|   |                               |                                                                                                 | Previous Next                       |

## <u>Review Page</u>

33. Review the details by expanding each section. Click **Edit** if you need to edit any section.

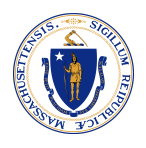

34. Click Next once you review all sections.

| Home                                                                                                    |                                                                                                    | 🛓 Prakruthi K 🔻                                                                          |
|----------------------------------------------------------------------------------------------------|----------------------------------------------------------------------------------------------------|------------------------------------------------------------------------------------------|
| <ul> <li>Application Form</li> <li>Partnership Form</li> <li>Project Information</li> <li>Budget Request Narrative Form</li> <li>Implementation Plan</li> <li>Attachments</li> <li>Review Page</li> <li>Grant Terms and Conditions</li> </ul> | Review Page         < Application Form         Partnership Form         Project Information         Budget Request Narrative Form         Implementation Plan Form         Attachment Form | L Prekruthi K ▼<br>Click here to view definition<br>Edit<br>Edit<br>Edit<br>Edit<br>Edit |
|                                                                                                    |                                                                                                    | Previous Next                                                                            |

## **Grant Terms and Conditions**

- 35. Read the Terms and Conditions, and complete the questions under the below sections:
  - A. Respite Provider
  - B. Requirment for Awardees
  - C. Other Certifications

| ٢                                                                                                    | Home                                                                                                    | 💄 Prakruthi K 🔻                                                                                                    |
|----------------------------------------------------------------------------------------------------|----------------------------------------------------------------------------------------------------|----------------------------------------------------------------------------------------------------|
| <ul> <li>Application Form</li> <li>Partnership Form</li> <li>Project Information</li> <li>Budget Request Narrative Form</li> <li>Implementation Plan</li> <li>Attachments</li> <li>Review Page</li> <li>Grant Terms and Conditions</li> </ul> | Grant Terms and Conditions         * indicates required field         Please refresh the page if you are una         REQUIRED CERTIFICATIONS AND ACH         Indicate the Applicant's certification to<br>statement. Please refer to the RFA for         A. Respite Provider         By submitting this response, the Applicant's certification to<br>institution/private foundation in or<br>* It will use any funding only for the<br>produce receipts or other evidence<br>and the Contract.         * "It is obligated to return to EOHHI | Click here to view definitions Click here to view definitions |
|                                                                                                    |                                                                                                    |                                                                                                    |

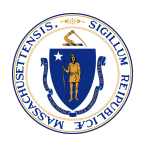

| Home | 💄 Prakruthi K 🔻                                                                                                    |
|------|----------------------------------------------------------------------------------------------------|
|      | B. Requirements for Awardees                                                                                                    |
|      | If the Applicant receives a payment under the Grant Program, it acknowledges and agrees that:                                                                                                    |
|      | It will execute a Contract with EOHHS, consisting of:                                                                                                    |
|      | $\circ$ The Terms and Conditions set forth in Section 8 of the RFA; and                                                                                                    |
|      | • The Commonwealth of Massachusetts Standard Contract Form.                                                                                                    |
|      | *It will abide by all terms and conditions set forth or incorporated in the Contract, including, without limitation:                                                                                          |
|      | <ul> <li>Restrictions on the use of funds;</li> </ul>                                                                                                    |
|      | <ul> <li>Reporting requirements; and</li> </ul>                                                                                                    |
|      | Standard Contract Form Instructions, Contractor Certifications, and Commonwealth Terms and Conditions.                                                                                                    |
|      | <sup>1</sup> It will administer the grant to its partners and subcontractors (if any) to require them to participate in the Grant Program only in accordance with the terms of the Grant as set forth herein. |
|      | C. Other Certifications                                                                                                    |
|      | The applicant certifies that:                                                                                                    |
|      | ✓ The information in this response is true and complete;                                                                                                    |
|      | *The response will remain in effect until a Contract resulting from this response is executed, or EOHHS otherwise notifies the Applicant that it is not eligible under the RFA; and                           |
|      | This response is electronically signed by the Applicant's authorized signatory                                                                                                    |
|      | Sy checking this checkbox, I confirm that I have added all the required details for the grant application and they are accurate to my knowledge.                                                              |
|      | APPLICANT SIGNATURE                                                                                                    |
|      | *Organization Legal Name                                                                                                    |

# 36. Fill in the 'Applicant Signature' section and click **Submit**.

| ٢ | Home | 🛓 Prakruthi K 🔻                                                                                                    |
|---|------|----------------------------------------------------------------------------------------------------|
|   |      | terms of the Grant as set forth herein.                                                                                                    |
|   |      | C. Other Certifications                                                                                                    |
|   |      | The applicant certifies that:                                                                                                    |
|   |      | The information in this response is true and complete;                                                                                                    |
|   |      | * The response will remain in effect until a Contract resulting from this response is executed, or EOHHS otherwise notifies the Applicant that it is not eligible under the RFA; and |
|   |      | *This response is electronically signed by the Applicant's authorized signatory                                                                                                    |
|   |      | Sy checking this checkbox, I confirm that I have added all the required details for the grant application and they are accurate to my knowledge.                                     |
|   |      | APPLICANT SIGNATURE                                                                                                    |
|   |      | *Organization Legal Name                                                                                                    |
|   |      | Lorem Epsum's Corp.                                                                                                    |
|   |      | By:                                                                                                    |
|   |      | *Name of Signatory                                                                                                    |
|   |      | Jack                                                                                                    |
|   |      | *Title of Signatory                                                                                                    |
|   |      | coo                                                                                                    |
|   |      | Date                                                                                                    |
|   |      | 12/05/2022                                                                                                    |
|   |      | Previous Submit                                                                                                    |

The grant application will be submitted and a reference number will be generated.

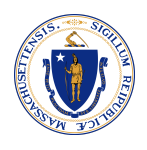

37. Click **here**, and a PDF format of your submission will open in a new tab.

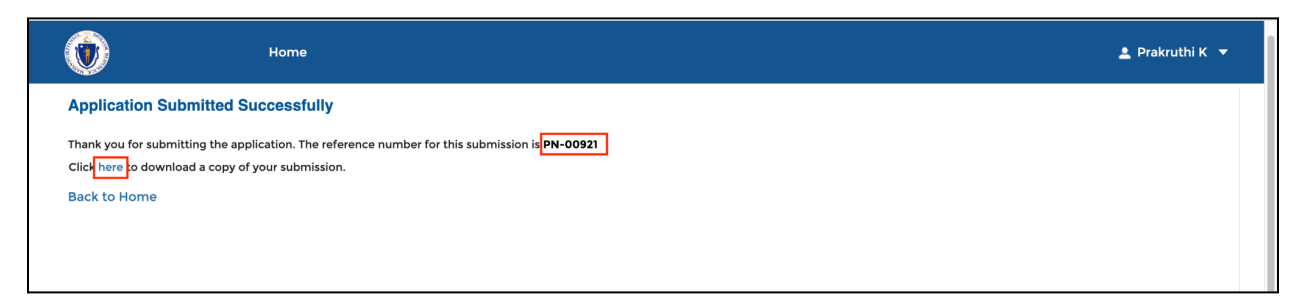

38. Click the **download icon** to download a copy of your submission in PDF format.

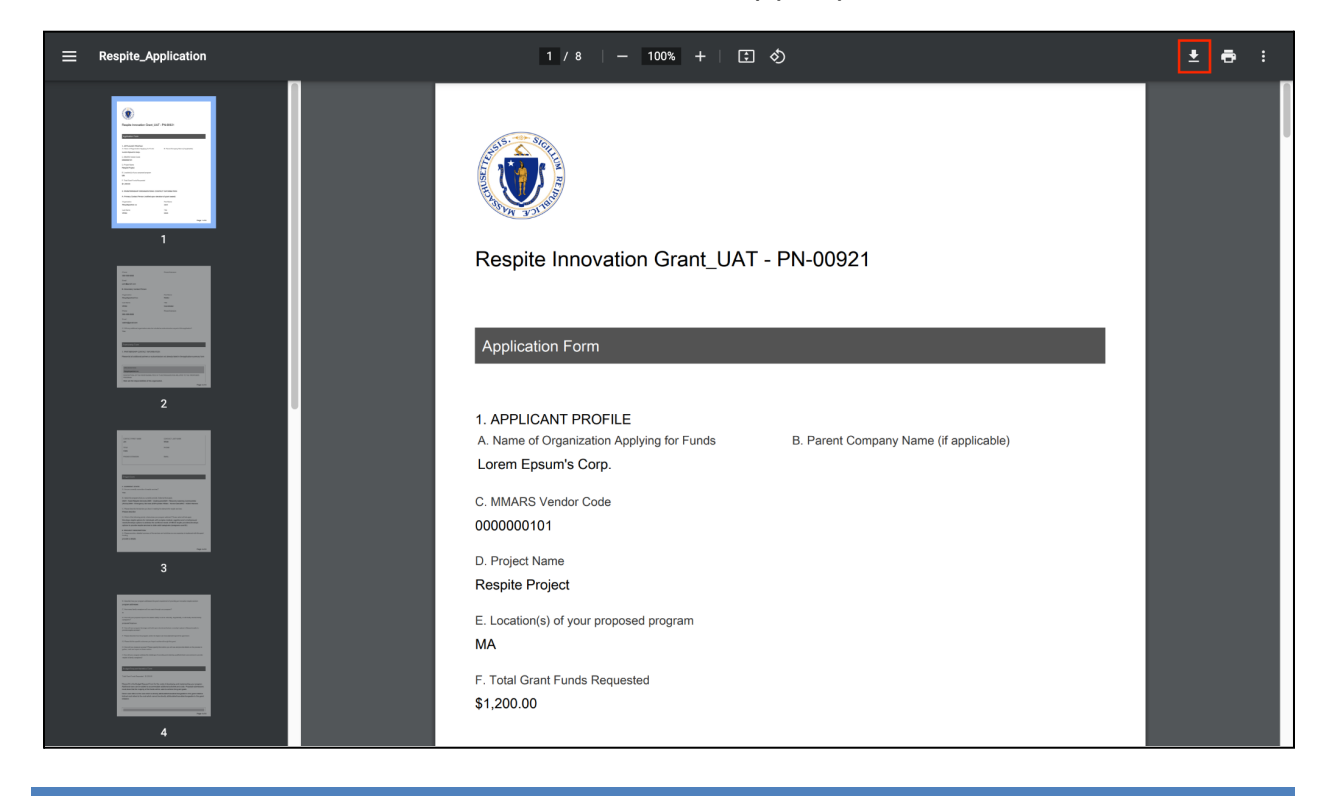

# VIEW GRANT APPLICATIONS

On the homepage, you can view the grant applications available under various categories such as Draft, Submitted, In-review, Information Requested, and Approved.

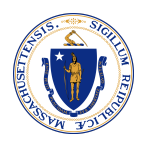

| ۲                   | Home 🛓 Prakruthi K 💌                                                                                        |  |
|---------------------|----------------------------------------------------------------------------------------------------|--|
| ↑ Home              | All applications and reports                                                                                |  |
| 💂 Grants Management |                                                                                                    |  |
| 🖀 Members           | 34 Draft     25 Submitted     6 In-Review     0 Information<br>Requested     8 Decision                     |  |
|                     | Crant Detail Actions                                                                                        |  |
|                     | Exercise Innovation Grant_UAT View Source Download PDF                                                      |  |
|                     | Day Services Community Inclusion Transportation Improvement Crant<br>- QA<br>PN-00905 View / 소 Download PDF |  |